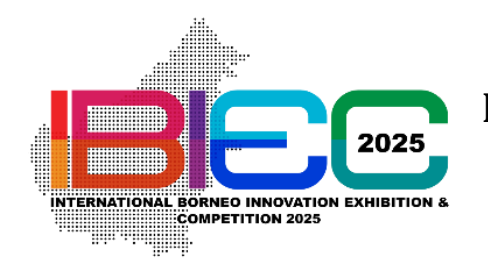

**INTERNATIONAL BORNEO INNOVATION EXHIBITION & COMPETITION** 

9<sup>th</sup> June 2025 – 23<sup>rd</sup> July 2025 / VIRTUAL COMPETITION

## **PRODUCT REGISTRATION**

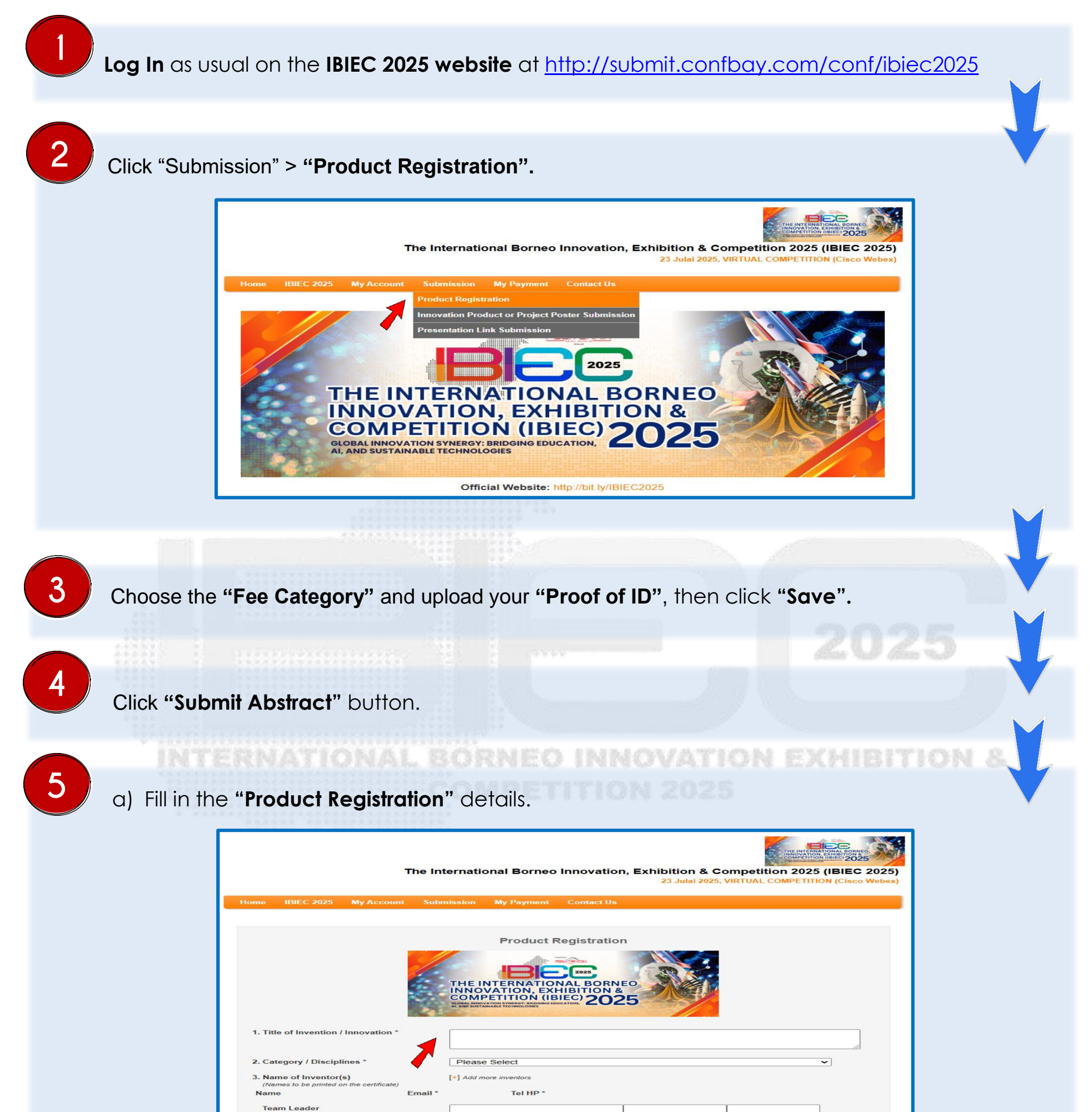

| Team Members       |  |      |   |
|--------------------|--|------|---|
| waximum - 4 ivames |  | <br> | - |
|                    |  |      |   |
|                    |  |      |   |

## b) Click "Choose File", then select your "Abstract File".

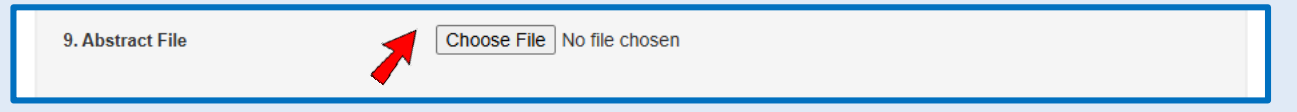

c) Tick the "Checkbox", then click "Submit" and you're done.

□ I have read, understand, and agree to the above rules and regulations.

Submit Reset Cancel

## GLOBAL INNOVATION SYNERGY: BRIDGING EDUCATION, AI, AND SUSTAINABLE TECHNOLOGIES